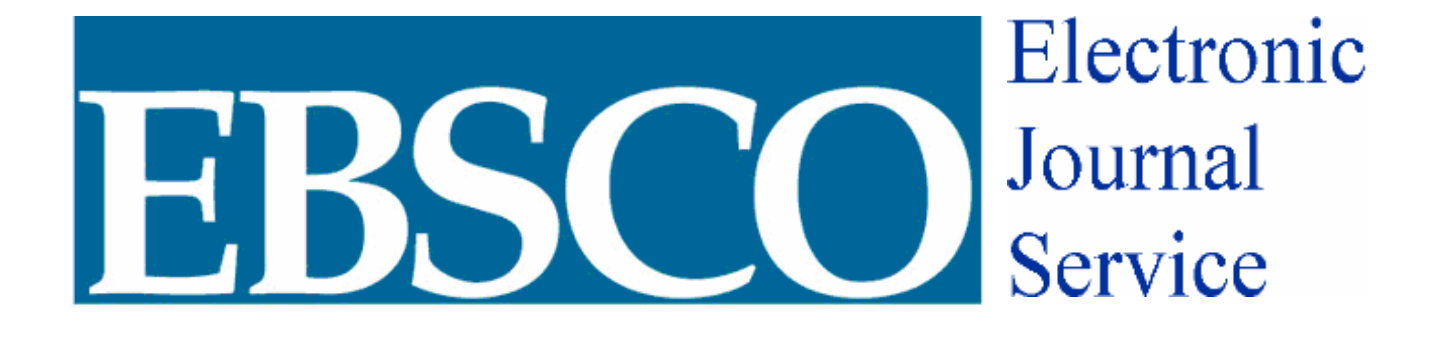

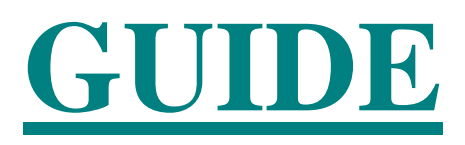

## **EBSCO**

EBSCO *host* Electronic Journal Services (EJS) allows you to find articles from thousands of e-journals, all at one web site. EJS is used for browsing and searching for full-text journals, issues, and articles.

EBSCO EJS 2006 is directly linked to HSCL homepage. EJS home provides users with basic tools which are:

## Main Toolbar

On the *EJS* toolbar you will find immediate access to:

| Home Erowse Journals | Find Journals | Eind Articles | Marked Items |
|----------------------|---------------|---------------|--------------|
|----------------------|---------------|---------------|--------------|

#### **Browse Journals**

To browse the available journals on *EJS*, click the **Browse** button on the Home page, or click the **Browse Journals** link on the *EJS* toolbar to display the *browse criteria* page.

| Bro | owse Journals               |
|-----|-----------------------------|
| 0   | by Title beginning with     |
| 0   | by Subject                  |
| O   | by Publisher beginning with |

• **Browse by Title:** To view a list of available journals in alphabetical order by title, click the button that says: **by Title beginning with**. Select a **letter**, and then click the **Browse** button.

The *Browse by Title* page will appear with a list of available journal titles beginning with the selected letter.

• **Browse by Subject:** To view a list of available journals by subject, click the button that says: **by Subject** and then click the **Browse** button.

The *Browse by Subjects* page will appear and will display a list of subjects. Each line indicates how many journals are categorized under this subject. To view all

titles for a specific subject, click the **subject name** link. A list of journals with the chosen subject will appear.

• **Browse by Publisher:** To view a list of publishers for available journals in alphabetical order click the button that says: **by Publisher beginning with**. Select a letter, and then click the **Browse** button.

The *Browse by Publisher* page displays the list of publishers for the available titles. To view journals for a particular publisher, click the **publisher name** link.

## Find Journals

To search for a specific journal, click the **Find Journals** button on the Home page, or click the **Find Journals** link on the *EJS* toolbar to display the *find journal: criteria* page.

To search for a journal, enter the complete or partial **title name** of a journal in the Journal Title field, and then click the **Find Journals** button.

| Find Journals  |             |                                                          |  |
|----------------|-------------|----------------------------------------------------------|--|
| Journal Title: | 0<br>0<br>0 | Title Contains<br>Title Begins With<br>Exact Title Match |  |
| Find Journals  |             |                                                          |  |

# MY EJS

You may create your own personal storage area by Signing Up for MY EJS.

| My EJS          | Favorites      | Alerts        | Saved Searches |  |
|-----------------|----------------|---------------|----------------|--|
| <u>Sign out</u> | <b>Options</b> | Personal Info |                |  |

- Favorites: Store direct links to Favorite journals, issues, and articles.
- Alerts: You can request an e-mail notification when a new issue is available for a journal of interest by simply clicking on the **Create Alert** on the *Journal* page, *Table of Contents* page or *Article* pages of the journal.
- **Save Searches:** You can save Searches to run again later or automatically by doing the following:

Perform a **Journal Searches** then return to **Find Journals** on the Toolbar. You will be immediately linked to the **Find Journal: Criteria** page and then click the **Save Search** button. Same strategy can be used for **Article Search**.